## 18-2 下載與安裝 Android SDK

Android SDK (Android 開發套件)包含值錯器、Android 模擬器 (Android Virtual Device)、函數庫、文件、範例和教材,可以幫助我們 開發與測試執行 Android 應用程式。在成功下載和安裝 JDK 後,我們就可 以下載安裝 Android SDK Tools 和平台套件。

下載 Android SDK Tools

在 Android 官方網站可以免費下載最新版 Android SDK Tools,其下載網址如下所示:

□ http://developer.android.com/sdk/index.html

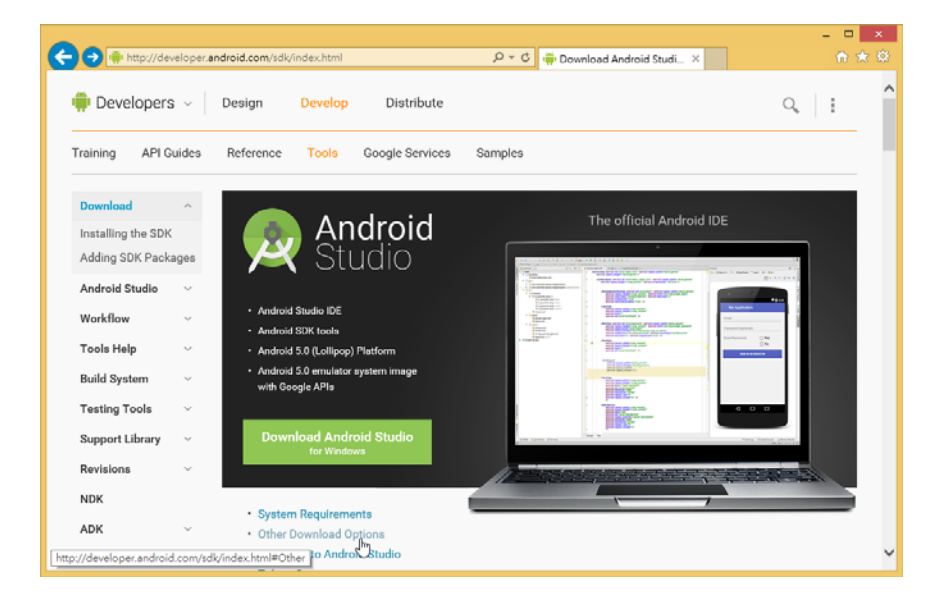

請在上述網頁點選下方游標所在【Other Download Options】超連結,可以進入 Android SDK Tools 下載頁面。

| http://dev                            | eloper. | android.com/sdk/                                     | index.html#Other                                                                                            | ,,,,,,,,,,,,,,,,,,,,,,,,,,,,,,,,,,,,, | wnload Android Studi ×                                                                                      | 00 X |
|---------------------------------------|---------|------------------------------------------------------|----------------------------------------------------------------------------------------------------|---------------------------------------|----------------------------------------------------------------------------------------------------|------|
| - Develop                             | > Te    | ools > Downloa                                       | d Android Studio and SDK Tools                                                                              |                                       | ٩,   !                                                                                                    |      |
| Download                              | ~       | Other D                                              | ownload Options                                                                                             |                                       |                                                                                                    |      |
| Installing the SDK<br>Adding SDK Pack | ages    | SDK Tool                                             | s Only                                                                                                    |                                       |                                                                                                    |      |
| Android Studio<br>Workflow            | ×<br>×  | If you prefer to<br>the stand-alor<br>Also see the S | o use a different IDE or run the tools f<br>ne Android SDK Tools. These package<br>SDK tools release notes. | rom the comman<br>es provide the bas  | d line or with build scripts, you can instead downloa<br>sic SDK tools for app development, without an IDE. | ad   |
| Tools Help                            | ¥       | Platform                                             | Package                                                                                                    | Size                                  | SHA-1 Checksum                                                                                              |      |
| Build System                          | ¥       | Windows                                              | installer_r24.0.2-windows.exe<br>(Recommended)                                                              | 91428280<br>bytes                     | edac14e1541e97d68821fa3a709b4ea8c659e67                                                                     | 76   |
| Testing Tools                         | v       |                                                      | android-sdk_r24.0.2-windpws.zip                                                                             | 139473113<br>bytes                    | 51269c8336f936fc9b9538f9b9ca236b78fb4e4b                                                                    | >    |
| Support Library<br>Revisions          | ž       | Mac OS X                                             | android-sdk_r24.0.2-macosx.zip                                                                              | 87262823<br>bytes                     | 3ab5e0ab0db5e7c45de9da7ff525dee6cfa9745                                                                     | 5    |
| NDK                                   |         | Linux                                                | android-sdk_r24.0.2-linux.tgz                                                                               | 140097024<br>bytes                    | b6fd75e8b06b0028c2427e6da7d8a09d8f956a8                                                                     | 86   |
| ADK                                   | ×       | All Andro                                            | id Studio Packages                                                                                          |                                       |                                                                                                    |      |
|                                       | $\sim$  | Select a speci                                       | fic Android Studio package for your p                                                                       | latform. Also see                     | the Android Studio release notes.                                                                           |      |
| Eclipse with ADT                      |         |                                                      |                                                                                                    |                                       |                                                                                                    |      |

請點選 Windows 平台的 Zip 格式壓縮檔,以本書為例是 【android-sdk\_r24.0.2-windows.zip】,可以看到授權條款頁面,如下圖所示:

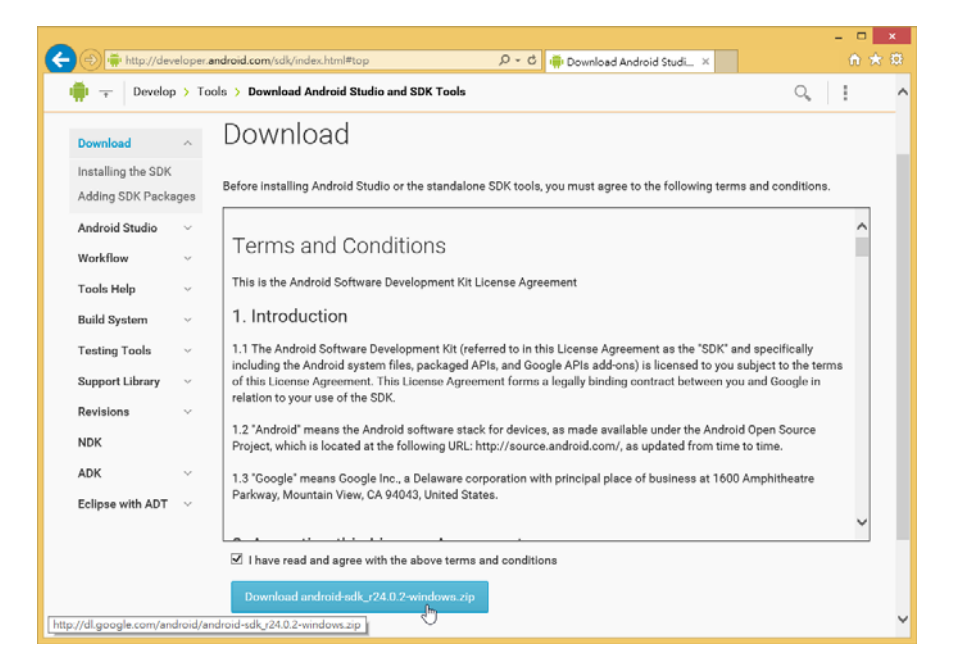

請捲動視窗閱讀授權條款後,勾選【I have read and agree with the above terms and conditions 】 同 意 授 權 , 即 可 按 【 Download android-sdk\_r24.0.2-windows.zip】 鈕,開始下載 Android SDK Tools 的 ZIP 格式壓縮檔。

安裝 Android SDK Tools

在成功下載 Android SDK Tools 壓縮檔案後,以本書為例的檔案名稱 是【android-sdk\_r24.0.2-windows.zip】,請使用解壓縮工具或開啓檔案所 在資料夾,在檔案上執行右鍵快顯功能表的【解壓縮全部】指令來解壓縮 檔案。

本書是將檔案內容解壓縮至「C:\android-sdk-windows」資料夾,共有 3個子資料夾和3個檔案,如下圖所示:

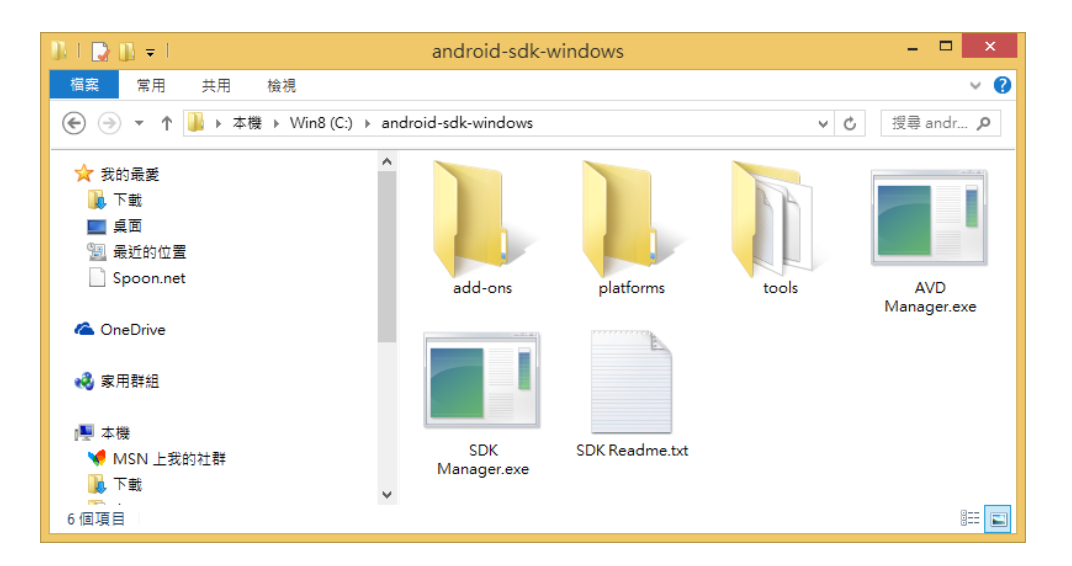

上述【SDK Manager.exe】是 Android SDK 管理工具;【AVD Manager.exe】是 Android 模擬器管理工具。

安裝 Android SDK 平台套件

Android SDK Tools 單純只有相關的開發工具,並沒有包含任何 Android SDK 平台套件,我們需要自行安裝指定版本 Android SDK 平台套 件,和所需其他廠商的 API,例如:USB 連接實機的驅動程式。

Android 平台套件的版本是對應 Android 作業系統的版本,我們可以 下載最新版本 5.1版,如果讀者準備針對特定版本開發 App,就需要下載 安裝特定版本的平台套件。

筆者準備使用 Android 5.1 版本為例,說明如何下載安裝 Android SDK 平台套件(請先建立 Internet 連線),其步驟如下所示:

Step 1 : 請 切 換 至 Android SDK Tools 安 裝 資 料 夾 「C:\android-sdk-windows」,按二下【SDK Manager.exe】,可以看到「Android SDK Manager」視窗。

| ackages Tools                                                   |      |        |                             |                   |
|-----------------------------------------------------------------|------|--------|-----------------------------|-------------------|
| OK Path: C:\android-sdk-windows                                 |      |        |                             |                   |
| ackages                                                         |      |        |                             |                   |
| 🖡 Name                                                          | API  | Rev.   | Status                      |                   |
| 🖌 🗌 🧰 Tools                                                     |      |        |                             |                   |
| 🗌 📌 Android SDK Tools                                           |      | 24.0.2 | 🗊 Update available: rev. 24 | 4.1.2             |
| 🖌                                                               |      | 22     | Not installed               |                   |
| 🗹 🥓 Android SDK Build-tools                                     |      | 22     | Not installed               |                   |
| 🗌 🦨 Android SDK Build-tools                                     |      | 21.1.2 | Not installed               |                   |
| 🗌 🥓 Android SDK Build-tools                                     |      | 20     | Not installed               |                   |
| 🗌 📌 Android SDK Build-tools                                     |      | 19.1   | Not installed               |                   |
| 🗌 📌 Android SDK Build-tools                                     |      | 19.0.3 | Not installed               |                   |
| 🗌 📌 Android SDK Build-tools                                     |      | 19.0.2 | Not installed               |                   |
| Android SDK Build-tools                                         |      | 19.0.1 | Not installed               |                   |
| 🗌 📌 Android SDK Build-tools                                     |      | 19     | Not installed               |                   |
| 🗌 📌 Android SDK Build-tools                                     |      | 18.1.1 | Not installed               |                   |
| 🗌 🥓 Android SDK Build-tools                                     |      | 18.1   | Not installed               |                   |
| 🗌 🥓 Android SDK Build-tools                                     |      | 18.0.1 | Not installed               |                   |
| 🗌 🥓 Android SDK Build-tools                                     |      | 17     | Not installed               |                   |
| 🖌 🗌 🔁 Android 5.1 (API 22)                                      |      |        |                             |                   |
| Documentation for Android SDK                                   | 22   | 1      | Not installed               |                   |
| 🗹 📫 SDK Platform                                                | 22   | 1      | Not installed               |                   |
| 🗌 📥 Samples for SDK                                             | 22   | 5      | Not installed               |                   |
| 🗌 🔢 Android TV ARM EABI v7a System Image                        | 22   | 1      | Not installed               |                   |
| 🗌 🔢 Android TV Intel x86 Atom System Image                      | 22   | 1      | Not installed               |                   |
| 🛃 🔢 ARM EABI v7a System Image                                   | 22   | 1      | Not installed               |                   |
| Intel x86 Atom_64 System Image                                  | 22   | 1      | Not installed               |                   |
| 🗌 🌆 Intel x86 Atom System Image                                 |      | 1      | Not installed               |                   |
| 🗌 🛱 Google APIs                                                 | 22   | 1      | Not installed               |                   |
| now: 🗹 Updates/New 🗹 Installed Select <u>New</u> or <u>Upda</u> | ites |        | I                           | nstall 6 packages |
| Obsolete Deselect All                                           |      |        |                             | Delete packages   |
|                                                                 |      |        |                             |                   |

Step 2: 稍等一下,在載入可用清單後,可以看到每一個版本 Android 作業 系統的 SDK 平台,在【Tools】下預設勾選【Android SDK Platform-tools】 和【Android SDK Build-tools】。

Step 3:請勾選 Android 5.1 版下的【SDK Platform】,和至少1個 System Image,以此例是【ARM EABI v7a System Image】(4.0 之前版本的平台 沒有 System Image,直接勾選 SDK Platform 即可),Google APIs 是支援 Google 地圖服務的 System Image。

Step 4: 按右下角【Install?packages】鈕(「?」號是選擇的套件數),可 以看到「Choose Packages to Install」選擇安裝套件清單對話方塊。

| <ul> <li>Android SDK License</li> <li>Android SDK Platform-tools, revisio</li> <li>Android SDK Build-tools, revision 2.</li> <li>SDK Platform Android 5.1, API 22, rr</li> <li>ARM EABI v7a System Image, Andro</li> <li>Android Support Library, revision 2.</li> <li>Google USB Driver, revision 11</li> </ul> | Packages       - Android SDK Platform-tools, revision 22         - Android SDK Build-tools, revision 22         - SDK Platform Android 5.1, API 22, revision 1         - Android SDK Build-tools, revision 22         - SDK Platform Android 5.1, API 22, revision 1         - Android Support Library, revision 22         - Google USB Driver, revision 11         - Droget started with the Android SDK, you must agree to the following terms and conditions.         - This is the Android SDK License Agreement (the "License Agreement").         1. Introduction         1.1 The Android SDK (referred to in the License Agreement as the voltaccept Oregot Copy to clipboard [Print Oregot Copy to clipboard [Print) |
|----------------------------------------------------------------------------------------------------|----------------------------------------------------------------------------------------------------|
|----------------------------------------------------------------------------------------------------|----------------------------------------------------------------------------------------------------|

Step 5:上述對話方塊左邊是準備安裝的套件清單;右邊是授權書,選 【Accept License】同意全部授權後,按【Install】鈕開始下載和安裝選擇 的套件。

Step 6: 請稍等一下,等待時間需視選擇的套件數目而定,等到安裝完成,可以在「Android SDK Manager」視窗看到目前安裝的套件清單,Status 狀態欄更新為 Installed; Not installed 是沒有安裝,如下圖所示:

| Name       API       Rev.       Status         Tools       24.0.2       Update available: rev. 24.1.2         Android SDK Tools       22       Installed         Android SDK Build-tools       22       Installed         Android SDK Build-tools       22       Installed         Android SDK Build-tools       22       Installed         Android SDK Build-tools       20       Not installed         Android SDK Build-tools       20       Not installed         Android SDK Build-tools       19.1       Not installed         Android SDK Build-tools       19.0.2       Not installed         Android SDK Build-tools       19.0.1       Not installed         Android SDK Build-tools       19.0.1       Not installed         Android SDK Build-tools       19.0.1       Not installed         Android SDK Build-tools       18.1.1       Not installed         Android SDK Build-tools       18.1.1       Not installed         Android SDK Build-tools       18.1.1       Not installed         Android SDK Build-tools       18.1.1       Not installed         Android SDK Build-tools       18.1.1       Not installed         Android SDK Build-tools       18.1.1       Not installed         Dec                                                                                                    | Packages                                                        |     |        |                     |               |     |
|----------------------------------------------------------------------------------------------------|-----------------------------------------------------------------|-----|--------|---------------------|---------------|-----|
| Tools         24.0.2                                                                                                    | 👾 Name                                                          | API | Rev.   | Status              |               |     |
| Android SDK Tools  Android SDK Tools  Android SDK Platform-tools  Android SDK Platform-tools  Android SDK Build-tools  Android SDK Build-tools  An |                                                                 |     |        |                     |               |     |
| Android SDK Platform-tools  Android SDK Platform-tools  Android SDK Build-tools  Android SDK Build-tools  Android TV hell + 86 Atom System Image  Android TV hell + 86 Atom System Image  Android TV hell + 86 Atom System Image  Android TV hell + 86 Atom System Image  Android TV hell + 86 Atom System Image  Android TV hell + 86 Atom System Image  Android TV hell + 86 Atom System Image  Android TV hell + 86 Atom System Image  Android TV hell + 86 Atom System Image  Android TV hell + 86 Atom System Image  Android TV hell + 86 Atom System Image  Android TV hell + 86 Atom System Image  Android System Image  Android System Image  Android System Image  Android TV hell + 86 Atom System Image  Android TV hell + 86 Atom System Image  Android TV hell + 86 Atom System Image  Android System Image  Android System Image  Android System Image  Android System Image  Android System Image  Android System Image  Android System Image  Android System Image  Android System Image  Android System Image  Android TV hell + 86 Atom System Image  Android System Image  Android System Image  Android System Image  Android System Image  Android System Image  Android System Image  Android System Image  Android System Image  Android System Image  Android System   | Android SDK Tools                                               |     | 24.0.2 | 🗊 Update available: | rev. 24.1.2   |     |
| Android SDK Build-tools  Android SDK Build-tools  Android SDK Build-to  | Android SDK Platform-tools                                      |     | 22     | 😿 Installed         |               |     |
| Android SDK Build-tools      Z1.1.2     Not installed      Android SDK Build-tools      Z0     Not installed      Android SDK Build-tools      Z0     Not installed      Android SDK Build-tools      S19.0.3     Not installed      Android SDK Build-tools      S19.0.3     Not installed      Android SDK Build-tools      S19.0.3     Not installed      Android SDK Build-tools      S19.0.3     Not installed      Android SDK Build-tools      S19.0.3     Not installed      Android SDK Build-tools      S19.0.3     Not installed      Android SDK Build-tools      S19.0.1     Not installed      Android SDK Build-tools      S19.0     Not installed      Android SDK Build-tools      S19.0     Not installed      Android SDK Build-tools      S19.0     Not installed      Android SDK Build-tools      S18.0     Not installed      Android SDK Build-tools      S18.0     Not installed      Android SDK Build-tools      S18.0     Not installed      Android SDK Build-tools      S18.0     Not installed      Android SDK Build-tools      S18.0     Not installed      Android SDK Build-tools      S18.0     Not installed      Android SDK Build-tools      S18.0     Not installed      Android SDK Build-tools      S18.0     Not installed      Android SDK Build-tools      S18.0     Not installed      Android SDK Build-tools      S18.0     Not installed      Android SDK Build-tools      S18.0     Not installed      Android SDK Build-tools      S18.0     Not installed      Android SDK Build-tools      S18.0     Not installed      Android SDK Build-tools      S18.0     Not installed      Android SDK Build-tools      Android SDK Build-tools      Not installed      Android SDK Build-tools      Android SDK Build-tools      Android SDK Build-tools      Android SDK Build-tools      Android SDK Build-tools      Android SDK Androw System Image      Z2     Not installed      Matheway Androw System Image      Android SDK Androw System Image      Android SDK Installed      Matheway Androway Indexes      Android SDK Androway Indexes      Android SDK Andro       | Android SDK Build-tools                                         |     | 22     | 😿 Installed         |               |     |
| Android SDK Build-tools     Android SDK Build-tools     Android SDK Android SDK     Android SDK Android SDK     Android SDK Android SDK     Android SDK Android SDK     Android SDK Android SDK     Android SDK Android SDK     Android SDK Android SDK     Android SDK Android SDK     Android SDK Android SDK     Android SDK Android SDK     Android SDK Android SDK     Android SDK Android SDK     Android SDK Android SDK     Android SDK Android SDK     Android SDK     A      | 🗌                                                               |     | 21.1.2 | Not installed       |               |     |
| Android SDK Build-tools     19.1     Not installed     Android SDK Build-tools     19.0.3     Not installed     Android SDK Build-tools     19.0.2     Not installed     Android SDK Build-tools     19.0.1     Not installed     Android SDK Build-tools     19.0.1     Not installed     Android SDK Build-tools     19.0.1     Not installed     Android SDK Build-tools     19.1     Not installed     Android SDK Build-tools     19.1     Not installed     Android SDK Build-tools     18.1     Not installed     Android SDK Build-tools     18.1     Not installed     Android SDK Build-tools     18.1     Not installed     Android SDK Build-tools     18.1     Not installed     Android SDK Build-tools     18.0     Not installed     Android SDK Build-tools     18.0     Not installed     Android SDK Build-tools     18.0     Not installed     Android SDK Build-tools     18.0     Not installed     Android SDK Build-tools     17     Not installed     Android SDK Build-tools     17     Not installed     Android SDK Build-tools     17     Not installed     Android SDK Build-tools     17     Not installed     Android SDK Build-tools     17     Not installed     Android SDK Build-tools     17     Not installed     Android SDK Build-tools     17     Not installed     Android SDK Build-tools     Android SDK Build-tools     17     Not installed     Android SDK Build-tools     Android SDK Build-tools     17     Not installed     Android SDK Build-tools     Android SDK Build-tools     An      | Android SDK Build-tools                                         |     | 20     | Not installed       |               |     |
| Android SDK Build-tools     19.0.3     Not installed     Android SDK Build-tools     19.0.2     Not installed     Android SDK Build-tools     19.0.2     Not installed     Android SDK Build-tools     19.0.1     Not installed     Android SDK Build-tools     19.0     Not installed     Android SDK Build-tools     19.0     Not installed     Android SDK Build-tools     18.1.1     Not installed     Android SDK Build-tools     18.0.1     Not installed     Android SDK Build-tools     18.0.1     Not installed     Android SDK Build-tools     18.0.1     Not installed     Android SDK Build-tools     18.0.1     Not installed     Android SDK Build-tools     18.0.1     Not installed     Android SDK Build-tools     18.0.1     Not installed     Android SDK Build-tools     18.0.1     Not installed     Android SDK Build-tools     18.0.1     Not installed     Android SDK Build-tools     17     Not installed     Android SDK Build-tools     17     Not installed     Android SDK Build-tools     17     Not installed     Android SDK Build-tools     18.0.1     Not installed     Android SDK Build-tools     17     Not installed     Android SDK Build-tools     17     Not installed     Android SDK Build-tools     Android SDK Build-tools     17     Not installed     Android SDK Build-tools     Android SDK Build-tools     Android SDK Build-tools     Android SDK Build-tools     Android SDK Build-tools     Android SDK Build-tools     Android SDK Build-tools     Android SDK Build-tools     Android SDK Build-tools     Android SDK Build-tools     Android TV ARM EABIV7a System Image     22     Not installed     Android SDK Build-tools     Android SDK Build-tools     Android SDK Build-tools     Android TV Intel x86 Atom System Image     22     Not installed     Android TV Intel X86 Atom System Image     22     Not installed     Android SDK Atom System Image     22     Not installed     Android SDK Atom System Image     22     Not installed     Android SDK     Android SDK Atom System Image     Android SDK     Android SDK Atom System Image     Andr      | 🗌 🦨 Android SDK Build-tools                                     |     | 19.1   | Not installed       |               |     |
| Android SDK Build-tools     19.0.2     Not installed     Android SDK Build-tools     19.0.1     Not installed     Not installed     Android SDK Build-tools     19     Not installed     Not installed     Android SDK Build-tools     19.0.1     Not installed     Not installed     Android SDK Build-tools     18.1     Not installed     Not installed     Android SDK Build-tools     18.1     Not installed     Not installed     Android SDK Build-tools     18.1     Not installed     Not installed     Android SDK Build-tools     18.1     Not installed     Not installed     Android SDK Build-tools     17     Not installed     Not installed     Android SDK Build-tools     17     Not installed     Android SDK Build-tools     17     Not installed     Not installed     Android SDK Build-tools     17     Not installed     Not installed          | 🗌 🦨 Android SDK Build-tools                                     |     | 19.0.3 | Not installed       |               |     |
| Android SDK Build-tools     19.0.1     Not installed     Not installed     Android SDK Build-tools     19     Not installed     Android SDK Build-tools     18.1.1     Not installed     Android SDK Build-tools     18.1.1     Not installed     Android SDK Build-tools     18.1.1     Not installed     Android SDK Build-tools     18.1.1     Not installed     Android SDK Build-tools     18.1.1     Not installed     Android SDK Build-tools     18.1.1     Not installed     Android SDK Build-tools     18.1.1     Not installed     Android SDK Build-tools     18.0.1     Not installed     Android SDK Build-tools     18.0.1     Not installed     Android SDK Build-tools     17     Not installed     Android SDK Build-tools     17     Not installed     Android SDK Build-tools     17     Not installed     Android SDK Build-tools     17     Not installed     Android SDK Build-tools     17     Not installed     Android SDK Build-tools     17     Not installed     Android SDK Build-tools     17     Not installed     Android SDK Build-tools     Installed     Android SDK Build-tools     Installed     Android SDK Build-tools     Installed     Android SDK Build-tools     Installed     Installed     Install      | 🗌 🦨 Android SDK Build-tools                                     |     | 19.0.2 | Not installed       |               |     |
| Adroid SDK Build-tools     19     Not installed     Adroid SDK Build-tools     18.1.1     Not installed     Adroid SDK Build-tools     18.1.1     Not installed     Adroid SDK Build-tools     18.1.1     Not installed     Adroid SDK Build-tools     18.1.1     Not installed     Adroid SDK Build-tools     18.1.1     Not installed     Adroid SDK Build-tools     18.1.1     Not installed     Adroid SDK Build-tools     18.1.1     Not installed     Adroid SDK Build-tools     18.1.1     Not installed     Adroid SDK Build-tools     17     Not installed     Adroid SDK Build-tools     17     Not installed     Adroid SDK Build-tools     17     Not installed     Adroid SDK Build-tools     17     Not installed     Adroid SDK Build-tools     17     Not installed     Adroid SDK Build-tools     17     Not installed     Adroid SDK Build-tools     17     Not installed     Adroid SDK Build-tools     Not installed     Adroid SDK Build-tools     Adroid SDK     22     Not installed     Adroid SDK Build-tools     Adroid SDK     Adroid SDK     Adroid SDK     Adroid SDK     Adroid SDK     Adroid SDK     Adroid SDK     Adroid SDK     Adroid SStem Image     22     Not installed     Adroid TV Intel x86 Atom System Image     22     Not installed     Adroid SI Atom System Image     22     Not installed     Adroid SI Atom System Image     22     Not installed     Adroid SI Atom System Image     22     Not installed     Adroid SI Atom System Image     22     Not installed     Adroid SI Atom System Image     22     Not installed     Adroid SI Atom System Image     22     Not installed     Adroid SI Atom System Image     22     Not installed     Adroid SI Atom System Image     22     Not installed     Adroid SI Atom System Image     22     Not installed     Adroid SI Atom System Image     22     Not installed     Adroid SI Atom System Image     Adroid SI Atom System Image     Adroid SI Atom System Image     Adroid SI Atom System Image     Adroid SI Atom System Image     Adroid SI Atom System Image     Adroid SI Atom System Image     Adroid S       | 🗌 🦨 Android SDK Build-tools                                     |     | 19.0.1 | Not installed       |               |     |
| Android SDK Build-tools     18.1.1     Not installed     Android SDK Build-tools     18.1     Not installed     Android SDK Build-tools     18.0     Not installed     Android SDK Build-tools     18.0     Not installed     Android SDK Build-tools     17     Not installed     Android SDK Build-tools     17     Not installed     Android SDK Build-tools     17     Not installed     Android SDK Build-tools     17     Not installed     Android SDK Build-tools     17     Not installed     Android SDK Build-tools     17     Not installed     Android SDK Build-tools     17     Not installed     Android SDK Build-tools     17     Not installed     Android SDK Build-tools     17     Not installed     Android SDK Build-tools     17     Not installed     Android TVAMM EABLV7a System Image     22     1     Not installed     Moto installed     If intel x86 Atom System Image     22     1     Not installed     Moto installed     If intel x86 Atom System Image     22     1     Not installed     Moto installed     Android TVAMM EABLV7a System Image     22     1     Not installed     Moto installed     Jourd Destem Image     22     1     Not installed     Moto installed     Jourd Destem Image     22     1     Not installed     Jourd Destem Image     22     1     Not installed     Jourd Destem Image     22     1     Not installed     Jourd Destem Image     22     1     Not installed     Jourd Destem Image     22     1     Not installed     Jourd Destem Image     22     1     Not installed     Jourd Destem Image     22     1     Not installed     Jourd Destem Image     3     1     Not installed     Jourd Destem Image     3     1     Not installed     Jourd Destem Image     3     1     Not installed     Jourd Destem Image     3     1     Not installed     Jourd Destem Image     3     1     Not installed     Jourd Destem Image     3     1     Not installed     Jourd Destem Image     3     1     Not installed     Jourd Destem Image     3     1     Not installed     Jourd Destem Image     3     1     Not installed     Jourd Destem       | Android SDK Build-tools                                         |     | 19     | Not installed       |               |     |
| Android SDK Build-tools      18.1 Not installed      Android SDK Build-tools      18.0      Not installed      Android SDK Build-tools      18.0      Not installed      Android SDK Build-tools      17 Not installed      Somples for SDK      22      Not installed      Android SDK Build-tools      If Not installed      Model      Android SDK Build-tools      If Not installed      Model      Android SDK Build-tools      If Not installed      Model      Android SDK      If Not installed      If Not installed      If Not i      | Android SDK Build-tools                                         |     | 18.1.1 | Not installed       |               |     |
| Android SDK Build-tools     18.0.1 Not installed     Android SDK Build-tools     Android SDK Build-tools     Android STK Build-tools     Android STK Build-tools     Android STK Build-tools     Android STK Build-tools     Android STK     Z2     Android ST (APL2)     Android STK     Z2     Android ST (APL2)     Android STK     Z2     Android TV ARM EABL v7a System Image     Z2     Android TV Intel x86 Atom System Image     Z2     Android TV Intel x86 Atom System Image     Z2     Android TV Intel x86     Atom System Image     Z2     Android TV Intel x86     Atom System Image     Android TV Intel x86     Atom System Image     Z2     Android X4     Atom System Image     Android X4     Android X4     Atom System Image     Android X4     Android X4     Atom System Image     Android X4     Atom System Image     Android X4     Atom System Image     Atom System Image     Android X4     A       | Android SDK Build-tools                                         |     | 18.1   | Not installed       |               |     |
| Android SDK Buld-tools      Android SDK Buld-tools      Android SDK Buld-tools      Android SDK Buld-tools      Android SDK Buld-tools      Android SDK Buld-tools      Android SDK Buld-tools      Android TVAME ABL V7a System Image      Android TVAME ABL V7a System Image      Andr       | Android SDK Build-tools                                         |     | 18.0.1 | Not installed       |               |     |
| Android 5.1 (API 22)     Android 5.1 (API 22)     Android 5.1 (API 22)     Android 5.1 (API 22)     Android 5.1 (API 22)     Android 5.1 (API 22)     Android 5.1 (API 22)     Android 7.1 (API 23)     Android 7.1 (API 24)     Android 7.1 (API 24)     Android 7.1 (API      | Android SDK Build-tools                                         |     | 17     | Not installed       |               |     |
| Documentation for Android SDK     22     1     Not installed     SDK Platform     22     1     Not installed     Samples for SDK     22     1     Not installed     Samples for SDK     22     1     Not installed     Samples for SDK     22     1     Not installed     Samples for SDK     22     1     Not installed     Samples for SDK     22     1     Not installed     Samples for SDK     22     1     Not installed     Samples for SDK     22     1     Not installed     Samples for SDK     Samples for SDK     Samples     Samples for SDK     Samples     Samples for SDK     Samples      | C C Android 5.1 (API 22)                                        |     |        |                     |               |     |
| Image: SDK Platform     22     1     Image: Installed       Image: SDK Platform     22     5     Not installed       Image: SDK Platform     22     5     Not installed       Image: SDK Platform     22     5     Not installed       Image: SDK Platform     22     1     Not installed       Image: SDK Platform     22     1     Not installed       Image: SDK Platform     22     1     Not installed       Image: SDK Platform     22     1     Not installed       Image: SDK Platform     22     1     Not installed       Image: SDK Platform     22     1     Not installed       Image: SDK Platform     22     1     Not installed       Image: SDK Platform     22     1     Not installed       Image: SDK Platform     22     1     Not installed       Image: SDK Platform     22     1     Not installed                                                                                                    | Documentation for Android SDK                                   | 22  | 1      | Not installed       |               |     |
| Image: Source Source     22     5     Not installed       Image: Source Source     22     1     Not installed       Image: Source Source     22     1     Not installed       Image: Source Source     22     1     Not installed       Image: Source Source     22     1     Not installed       Image: Source Source Source Source     1     Not installed       Image: Source Source Source Source Source     1     Not installed       Image: Source Source Sou                                                                                                    | 🗌 🀳 SDK Platform                                                | 22  | 1      | 😿 Installed         |               |     |
| Image       22       1       Not installed         Image       22       1       Not installed         Image       22                                                                                                    | Samples for SDK                                                 | 22  | 5      | Not installed       |               |     |
| Image       22       1       Not installed         Image       22       1       RN EABLYa System Image       22       1       RN EABLYa System Image       22       1       RN installed         Image       22       1       RN installed       RN installed       RN install                                                                                                    | 🗌 🌆 Android TV ARM EABI v7a System Image                        |     | 1      | Not installed       |               |     |
| □ 37         ARM EABLV7a System Image         22         1         Image         1         Image         1         Image         1         Not installed         1         Image         1         Image         1         Not installed         1         Image         1         Image                                                                                                    | 🗌 💵 Android TV Intel x86 Atom System Image                      |     | 1      | Not installed       |               |     |
| □ Intel x86 Atom_64 System Image         22         1         Not installed           □ Intel x86 Atom System Image         22         1         Not installed           □ Intel x86 Atom System Image         22         1         Not installed           □ Intel x86 Atom System Image         22         1         Not installed           □ Intel x86 Atom System Image         22         1         Not installed           □ Intel x86 Atom System Image         22         1         Not installed                                                                                                    | 🗌 🌆 ARM EABI v7a System Image                                   | 22  | 1      | 👼 Installed         |               |     |
| □ III Intel x86 Atom System Image     22     1     Not installed       □ IIII Google APIs     22     1     Not installed                                                                                                    | 🗌 🌃 Intel x86 Atom_64 System Image                              | 22  | 1      | Not installed       |               |     |
| □ ♣ Google APIs     22     1     Not installed       how: ✔ Updates/New ♥ Installed     Select New or Updates     Install packages                                                                                                    | 🗌 🌆 Intel x86 Atom System Image                                 | 22  | 1      | Not installed       |               |     |
| how Updates/New Installed Select New or Updates                                                                                                    | 🗌 🫱 Google APIs                                                 | 22  | 1      | Not installed       |               |     |
|                                                                                                    | how: 🗹 Updates/New 🕑 Installed Select <u>New</u> or <u>Upda</u> | tes |        |                     | Install packa | ges |

請按左上角【X】鈕關閉視窗。如果需要,我們可以回到「Android SDK Manager」視窗,更新和安裝其他 Android SDK 平台套件。

請注意!因為 Android 愈新版的系統需求較高,如果開發電腦的效能 不足以執行 Android 模擬器時,請改下載安裝較舊的版本,例如:4.03 或 4.2.2 等。